### สามารถเข้าได้ 2 วิธี

# 1. เข้าผ่านโปรแกม Winbox รองรับบน Windows เท่านั้น

#### <u>ดาวน์โหลดโปรแกรม Winbox</u>

เข้าโปรแกรม Winbox แล้วคลิกที่ Neighbors เพื่อให้โปรแกรมค้นหาเลือก Mikrotik ที่มีในระบบ จากนั้นจะมี Mikrotik แสดงขึ้นมา กดที่ mac address ของ MikroTik

### Username: admin

กด Connect

|                                                          |          |         |            |               | Keen Passwo   |
|----------------------------------------------------------|----------|---------|------------|---------------|---------------|
| Connect To: [64:D1:54:EC:85:63                           |          |         |            |               | ▼ Reep rasswo |
| Login: admin                                             |          |         |            |               | Open In New   |
| Password                                                 |          |         |            |               |               |
|                                                          |          |         |            |               |               |
| Add/Set                                                  |          |         | Connect To | RoMON Connect |               |
| Auu/ Joi                                                 |          |         | Connect To | Romon         |               |
|                                                          |          |         |            |               |               |
|                                                          |          |         |            |               |               |
|                                                          |          |         |            |               |               |
| Manager Neighbors                                        |          |         |            |               |               |
| Managed Neighbors                                        |          |         |            |               |               |
| Managee Neighbors                                        |          |         |            |               | Find IPv4 of  |
| Managed Neighbors<br>Refresh<br>MAC Address / JP Address | Identity | Version | Board      | Uptime        | Find IPv4 of  |

# 2. เข้าผ่านบราว์เซอร์

#### พิมพ์ <u>http://instant.hotspot:8088</u>

Username : admin Password : 1q2w3ebefirst123

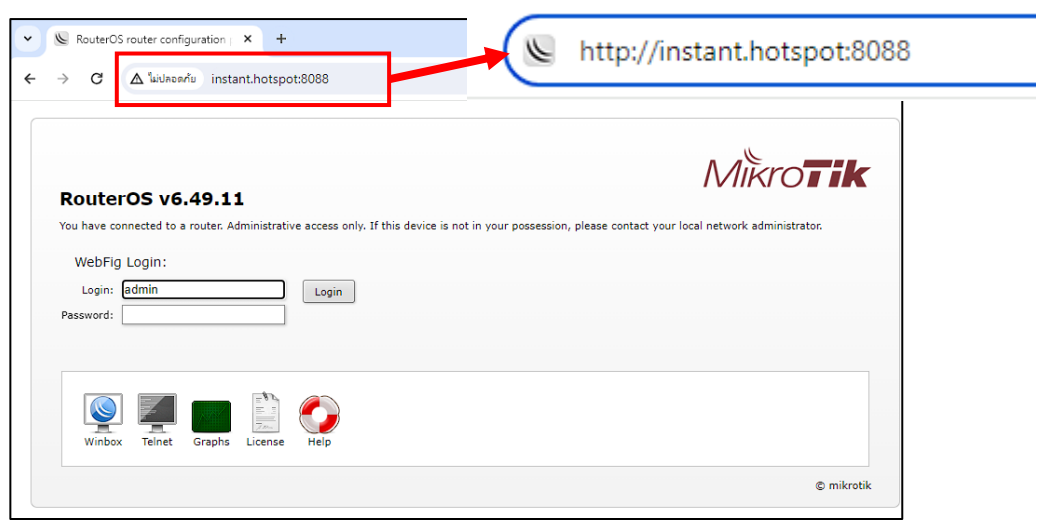

# วิธีเปลี่ยน Username และ Password

<u>ด้วอย่าง</u> ต้องการเปลี่ยน Username จาก befirst เป็น bf-admin และ Password จาก 1234 เป็น befirst1234

2. เลือกแท็บ Users

1. เลือกเมนู User Manager

3. คลิกที่ User ที่ต้องการแก้ไข

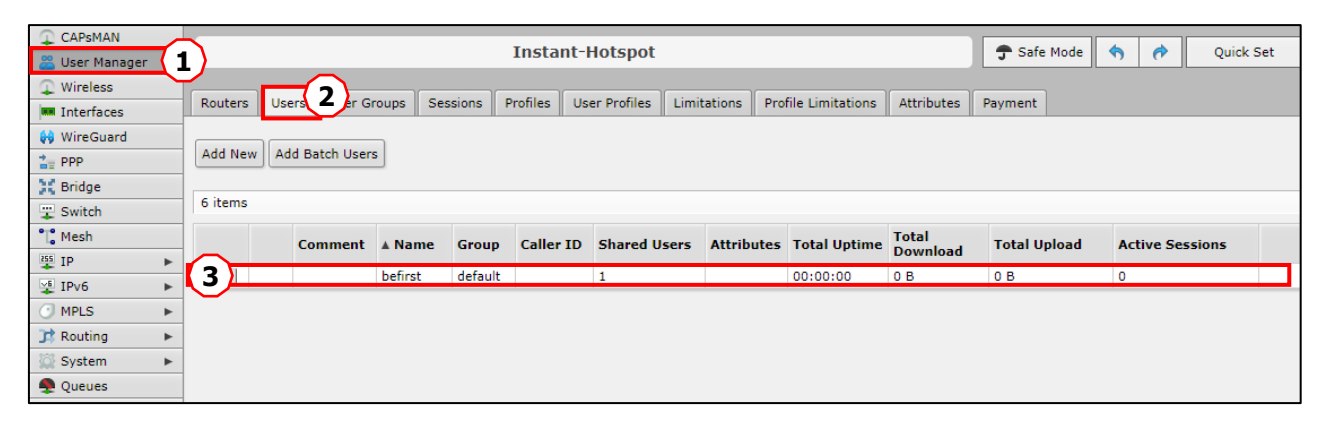

4. จากนั้นกรอกข้อมูลที่ต้องการแก้ไข 5. กดปุ่ม OK

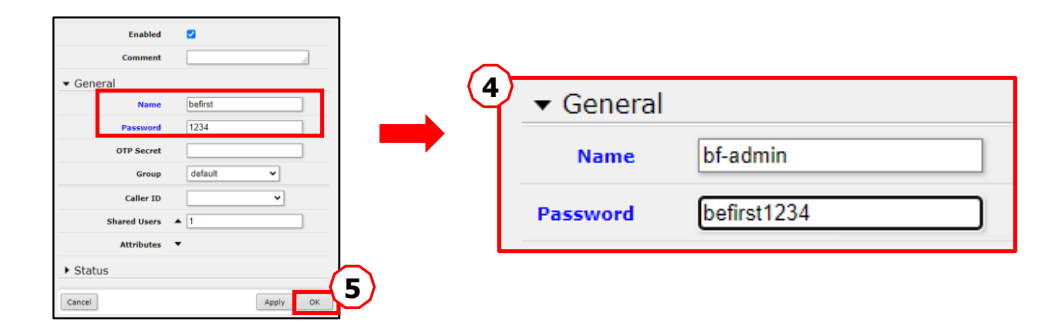

| Routers | Users  | User Groups | Sessions | Profiles  | User Profiles | Limitations  | Profile Limitation | s Attributes      | Payment  |
|---------|--------|-------------|----------|-----------|---------------|--------------|--------------------|-------------------|----------|
| Add New | Add Ba | itch Users  |          |           |               |              |                    |                   |          |
|         |        |             |          |           |               |              |                    |                   |          |
| 6 items |        |             |          |           |               |              |                    |                   |          |
| 6 items | Comm   | ient 🛦 Name | Group    | Caller ID | Shared Users  | 5 Attributes | Total Uptime       | Total<br>Download | Total Up |